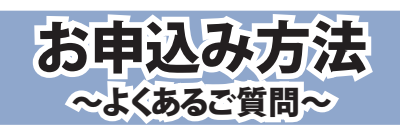

### 1. はじめに

「おもいでビデオドットコム」で検索し、ホームページにアクセスしてください。

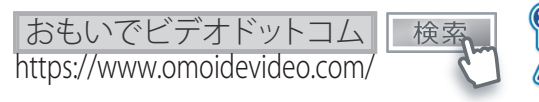

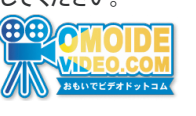

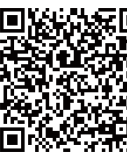

スマートフォンや タブレットからは こちらのQRコードを ご利用いただけます。

## 2. ご利用登録

※メールフィルターのあるメールをご利用のお客様は、登録の前にomoidevideo.comのドメイン指定受信の設定をお願いします。 お使いのメールによって、仮登録メールが届かない可能性がございます。

①初めてご利用の方は、トップページ右上【新規会員登録】から手順に従いご登録ください。
 (スマートフォンの場合、画面右上『MENU』をクリックすると表示されます)
 ②仮登録完了後に【仮会員登録完了のお知らせ】メールが届きます。

②放豆球元」後に「放云貝豆球元」のお知らビスールが加速さます。
※仮登録は1時間有効となり、その間は同じメールアドレスでの登録はできません。
③メール内のURLより本登録へ進み、必須事項を記入し終えますと本登録完了になります。

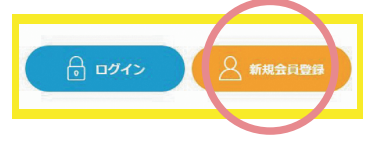

# **3.** ログイン

トップページのログイン画面よりご登録いただいた【メールアドレス】【パスワード】を入力するとログインできます。 (スマートフォンの場合、画面右上『MENU』をクリックすると表示されます)

#### 4.お子様情報・団体コードの登録

本登録完了後、【お子様情報を登録する】の『追加』をクリックすると、右図の画面が 表示されます。

①お子様の氏名 ②フリガナ ③今年度の団体コードを入力(表面参照) 団体コードの右側『追加する』を選択すると今年度の『学年』『クラス』が選択できる ようになります。

※ご兄弟が在籍されている方は、『お子様情報を追加する』を選択していただくと お子様情報が追加できます。 お手数ですがご兄弟情報は必ずご登録をお願いします。

※<mark>販売対象のお子様情報が登録されていないと該当の商品は購入出来ません</mark>のでご注意ください。

#### 昨年度3月末までに会員登録がお済の方

※団体コードは、年度内の1年間に限り有効です。(4月1日〜翌年3月31日まで) 年度が変わるごとにクラス情報は自動でリセットされますので、マイページより 今年度の団体コードで、お子様情報を最新のクラスに更新してください。

## 5. 商品を購入する

マイページ上部【商品一覧】をクリックして商品ページへ移動します。 ①購入可能商品がイベント毎に表示されますのでご希望のイベントをクリックしてください。 ②商品詳細から購入したい規格の数量を指定してください。 <u>※異なる商品は、決済やお届けをまとめることはできません。</u> ③『購入する』からカートへ移動し、『注文手続きへ進む』をクリックし必要な内容を選択するとご注文完了となります。

### 6.コンビニ決済について

旧漢字でのご登録の場合はご利用になれません。(例:旧漢字「高」「﨑」など) 常用漢字へ変換してご利用ください。 <u>店舗によって、入金の反映が翌日以降になる場合がございます。</u>システムの関係上、行き違いで未入金のお知らせメールが届く 可能性がございます。念のため、お支払い時に発行されたレシートや証明書などがございましたら保管をお願いいたします。 入金確認メールの配信はしておりません。 **購入・入金確認はマイページの注文履歴よりご確認ください**。

 FRO項目をご入力いただき、「内容を確認する」ボタンを押してください。

 23 お子様の氏名

 注

 23 お子様の氏名

 注

 26 お子様の方法

 26 お子様の方法

 27 お子様の方法

 28 お子様の方法

 29 お子様の方法

 29 お子様の方法

 29 お子様の方法

 29 お子様の方法

 29 お子様の方法

 29 お子様の方法

 29 日体コード

 20 日体コード

 ※効相関・保育園・または団体から記市された日体コードを入力してください、

 ※商品をご覧いただくには国体コードの入力が必須です。

 選名

 19 日本

お子様情報登録